# How to guide

## Resetting your password

There are slight visual variations for iOS vs Android devices.

Step 1: Navigate to the Internet Banking website login page

Step 2: Enter your customer number for the account you wish to access

Step 3: Click 'Next'

Step 4: Click 'Forgot Password'

|   | Rabob           | ank 🍐        |   |
|---|-----------------|--------------|---|
|   | Log into Or     | line Savings |   |
|   | Customer number |              |   |
| 2 | 12345678        |              |   |
|   | Password        |              |   |
|   |                 |              |   |
|   | Cancel          | Next         | 3 |
| 4 | Forgot password | Log in help  |   |
|   |                 |              |   |

Step 5: Re-enter your customer number

Step 6: Click 'Next'

| < Forgot password          |        |
|----------------------------|--------|
| Customer number 5 12345678 |        |
| Cancel                     | 6 Next |

Step 7: Enter your mobile number

**Note:** Ensure mobile number used matches the last 4 digits shown on your screen.

Step 8: Click 'Next'

| < Forgot password                                                                                                 |        |
|----------------------------------------------------------------------------------------------------|--------|
| Customer number<br>12345678<br>Please confirm your mobile number ending<br>with 4442<br>0412345678 / +61412345678 |        |
| Cancel                                                                                                    | 8 Next |

Does the question 'Do you have access to the Secure Code on your device?' appear on your screen?

- If Yes, go to Step 9 or 10
- If No, go to Step 19

Step 9: If you have access to Secure Code on your device, select 'Yes'

Follow steps 11-18 and 23-26

Step 10: If you do not have access to Secure Code on your device, select 'No'

Follow steps 11 and 19-26

Step 11: Click 'Next'

| Forgot password                                       |  |
|-------------------------------------------------------|--|
| Customer number                                       |  |
| 12345678                                              |  |
| Please confirm your mobile number ending with 4442    |  |
| 0412345678 / +61412345678                             |  |
| Do you have access to the Secure Code on your device? |  |
| Yes / No 🔻                                            |  |

#### If you have access to your Secure Code

Step 12: Open the mobile app

Step 13: Click 'Get Secure Code'

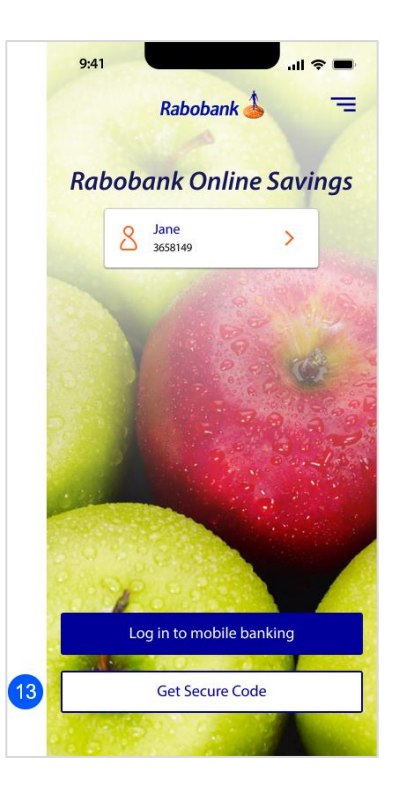

Step 14: Enter the 6 digit PIN

| 9:41      |                    | <b>■</b> \$ II.          |
|-----------|--------------------|--------------------------|
| Back      | Enter PIN          |                          |
| 14 Pleas  | e enter your 6 dig | t PIN                    |
|           |                    |                          |
|           | Forgot PIN?        |                          |
|           |                    |                          |
|           |                    |                          |
|           |                    |                          |
|           |                    |                          |
| 1         | 2<br>авс           | 3<br>Def                 |
| 4<br>6ні  | 5<br>JKL           | б<br>мно                 |
| 7<br>PQRS | 8<br>TUV           | 9<br>wxyz                |
|           | 0                  | $\langle \times \rangle$ |
|           |                    |                          |
|           |                    | •                        |

Step 15: View the Secure Code

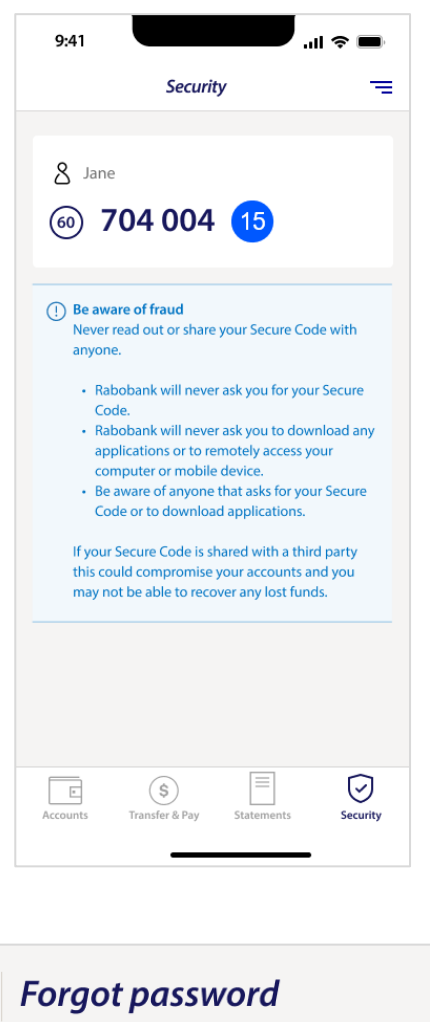

Step 16: Return back to the Internet Banking website

Step 17: Enter the Secure Code from the mobile app

Step 18: Click 'Next'

Go to Step 23 if you have access to your Secure Code

| Customer number                                |             |
|------------------------------------------------|-------------|
| Please confirm your mobile num<br>with 4442    | ber ending  |
| 0412345678 / +6141234                          | 15678       |
| Do you have access to the Secu<br>your device? | ire Code on |
| Yes                                            | •           |
| Secure code ⑦<br><b>704004</b>                 |             |
|                                                |             |
|                                                |             |

### If you do not have access to your Secure Code

Step 19: Enter your 'Date of birth'

Step 20: Click 'Next'

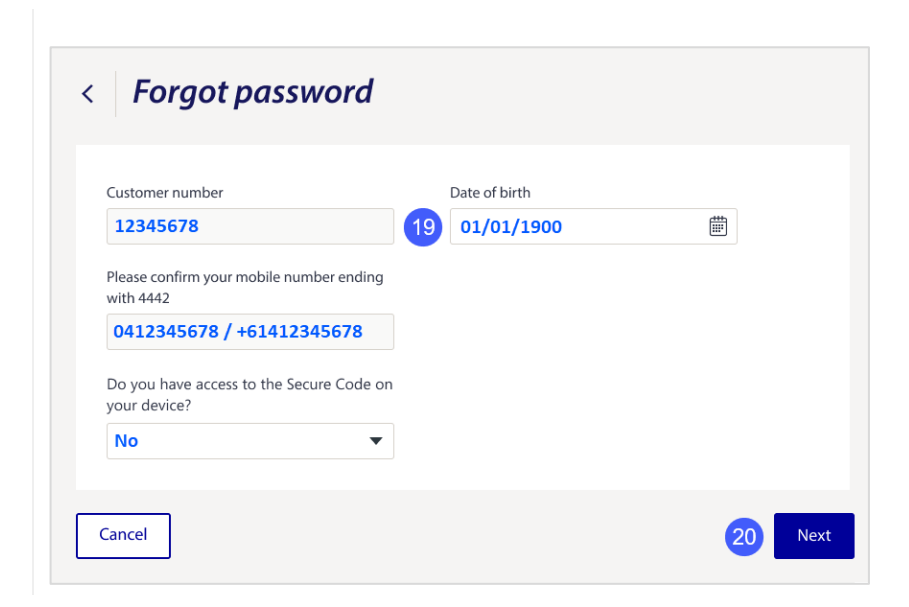

Step 21: Please enter the verification code received from Rabobank via text message.

**Note:** You can select the button 'Send code via email' if you prefer to receive the verification code via email.

Step 22: Click 'Next'.

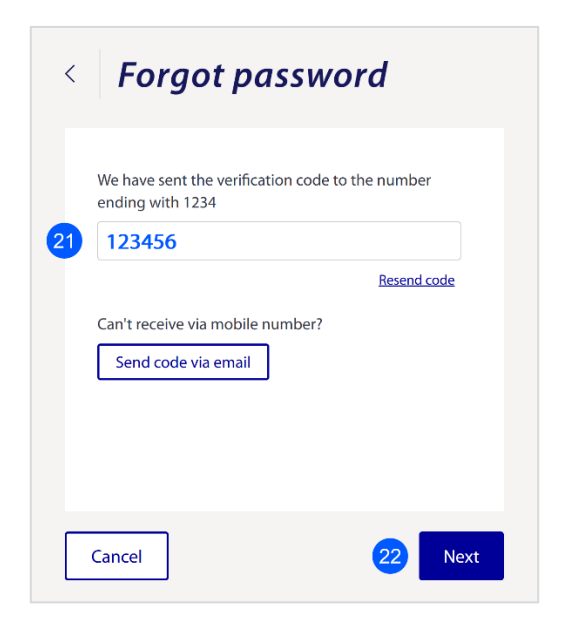

#### Setting the password once you have been authenticated

Step 23: You will now be able to create a new password

**Note:** Password criteria must be met as shown under Password Rules. As you meet the criteria, it will show a green tick

Step 24: Click 'Confirm' once done

**Note:** You may receive an error if you are trying to use a password that has been used before

| Pass | sword*                                           |
|------|--------------------------------------------------|
| **   | *****                                            |
| Con  | firm password*                                   |
| **:  | ******                                           |
| Pa   | ssword rules                                     |
| You  | r password must have the following               |
| ~ 8  | 3 to 15 characters                               |
| ~ /  | At least one upper case letter                   |
|      | At least one lower case letter                   |
|      | At least one special character                   |
| √ 1  | The Password and Confirm password must also mate |
|      |                                                  |

Step 25: A pop-up will appear to confirm that the password has been reset

Step 26: Click 'Continue' to complete the password reset journey

**Note:** You will now need to log back in using that newly set password

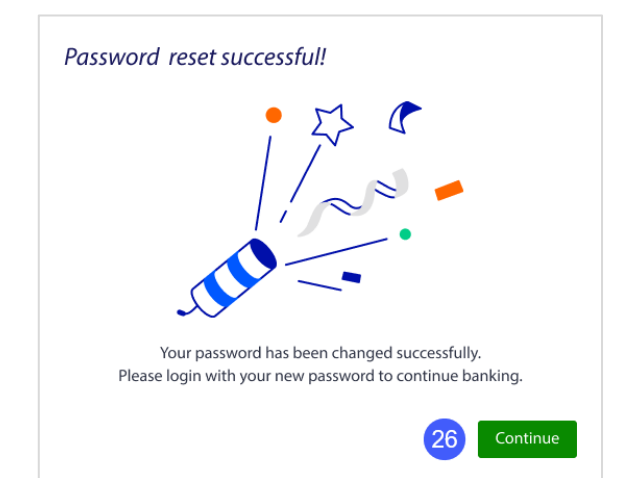